## 教学システム お知らせ参照マニュアル (専任教員用)

2020年1月15日作成

教学センター

## 教学システム お知らせの参照について

本機能は、教学センターから学生へ配信した掲示物(お知らせや個人伝言)を**参照**するためのものです。 システム上、教学センターからの掲示物は職員間しか共有されないため、専任教員は仮の職員 ID として ログイン(代替ログイン)し参照する仕組みとなっています。

!!注意!! 参照のみ可能です。配信や編集等の更新機能は使用できません。

## 閲覧方法

1. 本学ホームページ → 教職員専用 → 教学システムお知らせ参照 <専任教員>をクリックし、以下 の画面からログインしてください。ユーザーID・パスワードは教学システム(教員用)と同一です。

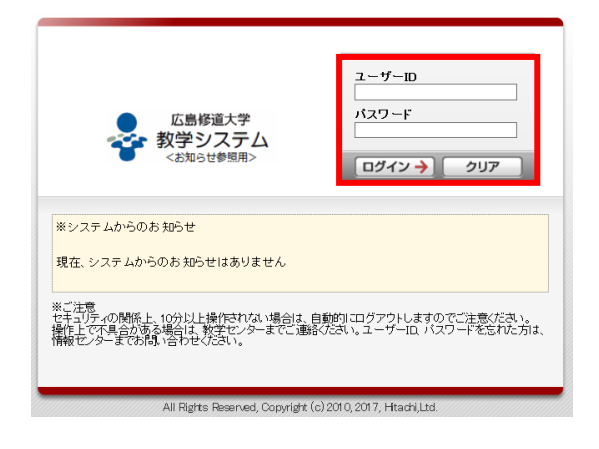

2. ホーム画面に移行します。「代替ログインしてお知らせを参照」をクリックしてください。

| 広島修道大学<br>教学システム    |                                                | )(教員)ようこそ _ ◎更新 | ■ヘルブ ■ログアウト |
|---------------------|------------------------------------------------|-----------------|-------------|
| ホーム                 |                                                |                 |             |
| +-ワードを入力して下さい<br>検索 | <b>ボータル機能</b><br>■ 教職員向す機能<br>■ 代替ログイルでお知らせを参照 |                 |             |
|                     |                                                |                 |             |

代替ログイン検索画面に移行します。ユーザー区分の「職員」にチェックを入れ、検索をクリックしてください。検索結果に表示された「お知らせ参照用ユーザ(オシラセサンショウヨウユーザ)」を選択し、「選択ユーザーで代替ログイン」をクリックしてください。

| ● 広島修道大学                    |                       | )(教員はうこそ 🧧 ヘルプ 🔤 ログアウト |
|-----------------------------|-----------------------|------------------------|
| 🛑 代替ログイン 代替ログイン画面           |                       |                        |
| ▲ 検索条件                      |                       |                        |
| ▼ 検索条件を非表示にする               |                       |                        |
| ユーザー番号 (代替ログ                | ノーザーカナ氏名              |                        |
| ユーザー漢字氏名                    |                       |                        |
| ユーザー区分 □ 管理者 ☑ 職員 □ 教員 □ 子エ |                       |                        |
| 1                           |                       | 検索リセット                 |
| 使索結果                        |                       | 2                      |
| 1/1                         |                       | 表示件数 10 V GO           |
| フーザー悉号 フーザー区分 フーザー氏名        |                       | フーザー所足                 |
| info 職員 お知らせ参照              | 丮 ユーザ(オシラセサンショウヨウ ユーザ | ) 教学センター               |
| 3                           |                       | ▶ ④ 選択ユーザーで代替ログイン      |
|                             |                       |                        |
| ンシーンシージーン                   |                       | ↑ ページ上部へ移動             |

4. 代替ログイン画面に移行しますので、ログインしてください。パスワードは教学システム(教員用 と同一です。

| ★ 代替ログイン<br>ユーザー区分:職員<br>ユーザー番号:info<br>ユーザー氏名:お知らせ参照用 ユー<br>ザ                           | ユーザーID<br>バスワード<br>・<br>・<br>・<br>・<br>・<br>・<br>・<br>・<br>・<br>・<br>・<br>・<br>・ |
|------------------------------------------------------------------------------------------|----------------------------------------------------------------------------------|
| 上記ユーザーで代替ログインを行います。バスワート<br>して、代替ログインしてください。<br>代替ログイン中は、全ての情報の更新ができません                  | 『欄にあなたのログインパスワードを入力<br>。                                                         |
| メご注意<br>セキュリティの関係上、10分以上操作されない場合は、自動<br>操作上で不見合かある場合は、教学センターまでご連絡な<br>情報センターまでお見い合わせびさい。 | 始川ログアウトしますのでご注意ください。<br>さい。ユーザーID、バスワードを忘れた方は、                                   |
| All Rights Reserved, Copyright (c):                                                      | 2010.2017. Hitachiltd                                                            |

5. 代替ログインが完了し、「お知らせ参照用ユーザ」のホーム画面へ移行します。「お知らせ配信」をク リックしてください。

| 広島修道大学<br>教学システム<br>ホーム<br>ボータル | (教員)により<br>参加らせ参照用 ユーザさん (教学センター)(職員)へ 代替ログイン中 | ■代替ログアウト   ④更新   ■ヘルブ   ■ログアウト |
|---------------------------------|------------------------------------------------|--------------------------------|
| 🕕 お知らせ                          |                                                |                                |
| 🛕 この機能は使用できません                  | °0                                             |                                |
| 🕼 ביפֿאונעכ                     |                                                |                                |
| キーワードを入力して下さい検索                 | ボータル機能                                         |                                |
|                                 | ● 教職員向け機能                                      |                                |
|                                 | ▶お知らせ配信                                        |                                |
|                                 |                                                |                                |
|                                 |                                                |                                |

- 教学センターから配信した掲示(お知らせ配信、個人伝言)一覧が表示されます。参照したい掲示の タイトルを選択すると内容を参照できます。
  - (1)お知らせ配信:不特定多数の学生への掲示

| 検索    |          |    |                                                      |            |    |                           |          |            |
|-------|----------|----|------------------------------------------------------|------------|----|---------------------------|----------|------------|
|       | 純        |    |                                                      |            |    |                           |          |            |
| 検索    | 除件を表示    | する |                                                      |            |    |                           |          |            |
| 追加    | 除件を表示    | する |                                                      |            |    |                           |          |            |
|       |          |    |                                                      |            |    | 一根                        | 索        | リセット       |
|       |          |    |                                                      |            |    |                           |          |            |
| 検索網   | 課        |    |                                                      |            |    |                           |          |            |
| 3/286 | ページ 🔳    |    | ページ3 GO                                              |            |    |                           | 表示件数     | 10 🗸 GO    |
| 種別    | 配信種<br>別 | 区分 | <u></u>                                              | 配信元        | 添付 | 据裁判器                      | 配信者<br>数 | 最新返信日<br>時 |
| 伝言    | 個人伝言     |    | 健康スポーツ実習(アダプテッド・スポーツ)51:三木先生                         | 教学セン<br>ター |    | 2019/12/24~<br>2020/01/07 | 24人      | -          |
| 伝言    | 個人伝      |    | 【教職】特別なニーズ教育の基礎と方法 教室変更                              | 教学セン<br>ター |    | 2019/12/24~<br>2020/01/12 | 95人      | -          |
| 伝言    | 個人伝      |    | 【教職】特別なニーズ教育の基礎と方法(中等) 教室変更                          | 教学セン<br>ター |    | 2019/12/24~<br>2020/01/12 | 48人      | -          |
| 伝言    | 個人伝      |    | 【環】2020年度インターンシップの募集について                             | 教学セン<br>ター |    | 2019/12/23~<br>2020/01/31 | 117人     | -          |
| 伝言    | 個人伝      |    | テストの個人伝言                                             | 教学セン       |    | 2019/12/23~               | 1人       | -          |
| 教務    | お知ら<br>せ |    | 【インターンシップ】2020年度 インターンシップ 募集説明会<br>(再掲)              | 教学セン<br>ター | 0  | 2019/12/23~<br>2020/01/11 | -        | -          |
| 教務    | お知ら<br>せ |    | 【教職】第14回散職フォーラム開催案内                                  | 教学セン<br>ター | 0  | 2019/12/23~<br>2020/02/09 | -        | -          |
| 伝言    | 個人伝      |    | 【法院】アンケートご記入のお願い                                     | 教学セン<br>ター | 0  | 2019/12/23~<br>2020/02/14 | 13人      | -          |
|       | 個人伝      |    | 「教業講義(播展環境論)」の課題得用について                               | 教学セン       |    | 2019/12/20~               | 60人      | -          |
| 伝言    | 1000     |    | CONTRACTOR CONTRACTOR AND A CONTRACTOR OF CONTRACTOR | 2-         |    | 2020/01/09                |          |            |

| お知らせ配      | 信 お知らせ | 照会画面                                                                                     |
|------------|--------|------------------------------------------------------------------------------------------|
| お知らせ       |        |                                                                                          |
| 5知らせ 🏻     | 己信先条件  |                                                                                          |
| ቃብት ሥ      |        | 【インターンシップ】2020年度 インターンシップ 泰朱説明会(画播)                                                      |
| タイトルの勝帯    | 電話向け)  | 【インターンシップ】2020年度 インターンシップ 春集説明会(再播)                                                      |
| 内容         |        | 教者をソターでは、開発としてインターンジップを開課しています。<br>2020年度賞学校時間12章を行うので、<br>各身説明会に参加してください。               |
|            |        | [日曜] 2020年 1月 6日(月) 16:30から 1 時間程度<br>[場所] 6102教室                                        |
|            |        | 詳細は添付資料を確認してください。<br>※添付ファイルは数学システムにログイン後、確認することができます。                                   |
| 内容(携帯電話向け) |        | 数学をシターでは、授業としてインターンシップを開課しています。<br>2020年度重要な体制に業習を行うインターンシップの募集を行うので、<br>昼非説明色に参加してください。 |
|            |        | [日程] 2020年 1月 6日(月) 16:30から 1時間程度<br>【場所】 6102数室                                         |
|            |        | 詳細は渉付姿料を確認してください。<br>※添付ファイルは数学システムにログイン後、確認することができます。                                   |
| 添付ファイル     |        | 2020年度 インターンシップ 泰集説明会.pdf                                                                |
| URL        |        |                                                                                          |
| 挹萩期間       |        | 2019/12/23 00:00~2020/01/11 00:00                                                        |
| 配信元        |        | 数学センター                                                                                   |
| お知らせ種別     | I      | 教務                                                                                       |
| 重要区分       |        | 一般                                                                                       |
| 共有範囲       |        | 20月                                                                                      |
| 速絡事項       |        |                                                                                          |

タブを切り替えると配信先条件を参照できます。

| <br> |
|------|
|      |
|      |
|      |
|      |
|      |
|      |
|      |
|      |
|      |
|      |
|      |
|      |
|      |
|      |
|      |
|      |
|      |
|      |
|      |
|      |
|      |

(2) 個人伝言:特定の学生に対しての掲示

|                            | the second state and the second state |                                                                    |                           |    |                                                        |          |            |
|----------------------------|---------------------------------------|--------------------------------------------------------------------|---------------------------|----|--------------------------------------------------------|----------|------------|
| お知                         | 6世配信 配信                               | 犬兄一覧 <b>画面</b>                                                     |                           |    |                                                        |          |            |
| 検索                         | 条件                                    |                                                                    |                           |    |                                                        |          |            |
| 検索                         | 条件を表示する                               | •                                                                  |                           |    |                                                        |          |            |
| 追加                         | 条件を表示する                               | ,                                                                  |                           |    |                                                        |          |            |
|                            |                                       |                                                                    |                           |    |                                                        | 検索       | リセット       |
|                            |                                       |                                                                    |                           |    |                                                        |          |            |
| 検索                         | 吉果                                    |                                                                    |                           |    |                                                        |          |            |
| 1/286                      | ページ 🕢 🕨                               | ページ <b>1</b> GO                                                    |                           |    |                                                        | 表示件劲     | 10 V GC    |
| 種別                         | 配信種 区<br>別 分                          | <u></u> ያብሥ                                                        | 配信元                       | 添付 | 掲載期間                                                   | 配信者<br>数 | 最新返信日<br>時 |
| 伝言                         | 個人伝言                                  | 【環】環境ゼミナール1次選考結果について                                               | 教学セン<br>ター                | 0  | 2020/01/07~<br>2020/04/07                              | 117人     | -          |
| 伝言                         | 個人伝言                                  | 【教職】返却物に関して                                                        | 教学セン<br>ター                |    | 2020/01/06~<br>2020/01/12                              | 5人       | -          |
| 伝言                         | 個人伝言                                  | 【国】2020年度インターンシップの募集について                                           | 教学セン<br>ター                |    | 2020/01/06~<br>2020/01/10                              | 318人     | -          |
|                            | 個人伝言                                  | 【教職】介護等の体験 健康管理票・感想文                                               | 教学セン<br>ター                |    | 2020/01/06~<br>2020/01/19                              | 5人       | -          |
| 伝言                         | 個人伝言                                  | 【教職】未年度「介護等の体験」 本籍地確認書類に関して                                        | 教学セン<br>ター                |    | 2020/01/06~<br>2020/01/19                              | 2人       | -          |
| 伝言                         |                                       |                                                                    | 教学セン                      |    | 2020/01/06~                                            | 1人       | -          |
| 伝言<br>伝言<br>伝言             | 個人伝言                                  | 【教職】中等教育実習 実習生名簿に関して                                               | 3                         |    |                                                        |          |            |
| 伝言<br>伝言<br>伝言<br>伝言       | 個人伝言<br>個人伝言                          | 【教職】中等教育実習 実習生名簿に関して<br>【教職】初等教育実習 実習録に関して                         | ターー<br>教学セン<br>ター         |    | 2020/01/06~<br>2020/01/19                              | 1人       | -          |
| 伝言<br>伝言<br>伝言<br>伝言<br>伝言 | 個人伝言<br>個人伝言<br>個人伝言                  | 【教師】中等教育実習 実習生名簿に関して<br>【教師】初等教育実習 実習録に関して<br>【教師】教育・保育実習内結過知書に関して | ターー<br>教学セン<br>教学セン<br>ター |    | 2020/01/06~<br>2020/01/19<br>2020/01/06~<br>2020/01/19 | 1人<br>2人 | -          |

配信先は参照できません。

| お知らせ配信 お知らせ  | 照会画面                                                                                                    |
|--------------|----------------------------------------------------------------------------------------------------|
| 個人伝言         |                                                                                                    |
| 四人伝言         |                                                                                                    |
| <u>ቃ</u> ጡ μ | 【法】インターンシップ募集説明会について(1月6日(月) 5限)                                                                                                    |
| タイトル(携帯電話向け) | 【法】インターンシップ募集説明会について(1月6日(月)5課)                                                                                                    |
| 内容           | 教学センターでは、授業としてインターンシップを開課しています。<br>2007年度更多体制に実習を行うインターンシップの海集説明会を行いますので<br>是非参加してください。                                               |
|              | [1] 2020年1月6日(月) 16:30から1時間程度<br>【場所】 6102数室                                                                                          |
|              | 送学調では制度、主に第の当生が規模しています。<br>派遣名は、司法書は事務所、社会事務所、法会事務所、公務職場です。<br>- 私まで学んで意た意的といたろには毎日運動っていくの、辞職するチャンスですので、<br>かなる人が保健部の分割の名誉所有しています。    |
| 内容閉帶電話向け)    | 数学センターでは、授業としてインターンシップを開課しています。<br>2000年度夏季体験11実間を行うインターンシップの海棠説明会を行いますので<br>是非参加してください。                                              |
|              | [日程] 2020年1月6日(月) 16:30から1時間程度<br>[場所] 6102数室                                                                                         |
|              | 送業費では割実、主に第の2単ムが開しています。<br>※通告はも「実営生業務所、社会課金務会計本者務所、法会事務所、公認職場です。<br>※自主に学って実た事例とからには毎日通知・マレくか、経験するチャンスですので、<br>かなる人が経営的交通の名法内をしています。 |
| 添付ファイル       |                                                                                                    |
| URL          |                                                                                                    |
| 把表明間         | 2020/01/06 00:00~2020/01/07 00:00                                                                                                    |
| 配信元          | 教学センター                                                                                                    |
| 個人伝言種別       | 伝言                                                                                                    |
| 重要区分         | 一般                                                                                                    |
| 返信可否         | 返信を受け付けない                                                                                                    |
| 共有範囲         | 20月                                                                                                    |
| 火ール配信        | 2020/01/06 08:15日に留ける<br>ユーザーの受信設定に関わらず、5編明的に配信する                                                                                     |
| 湖路事項         |                                                                                                    |

7. 参照後はログアウトを行ってください。